●マウスをスタートボタン(画面左下)に移動させ、右クリックをして「コントロールパネル」をクリックします。

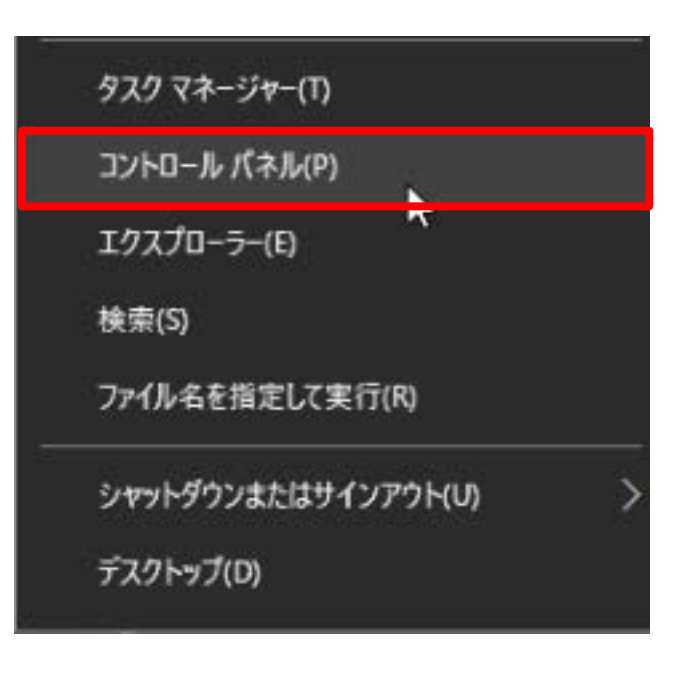

# STEP2

### ●「ネットワークと共有センター」をクリックします。

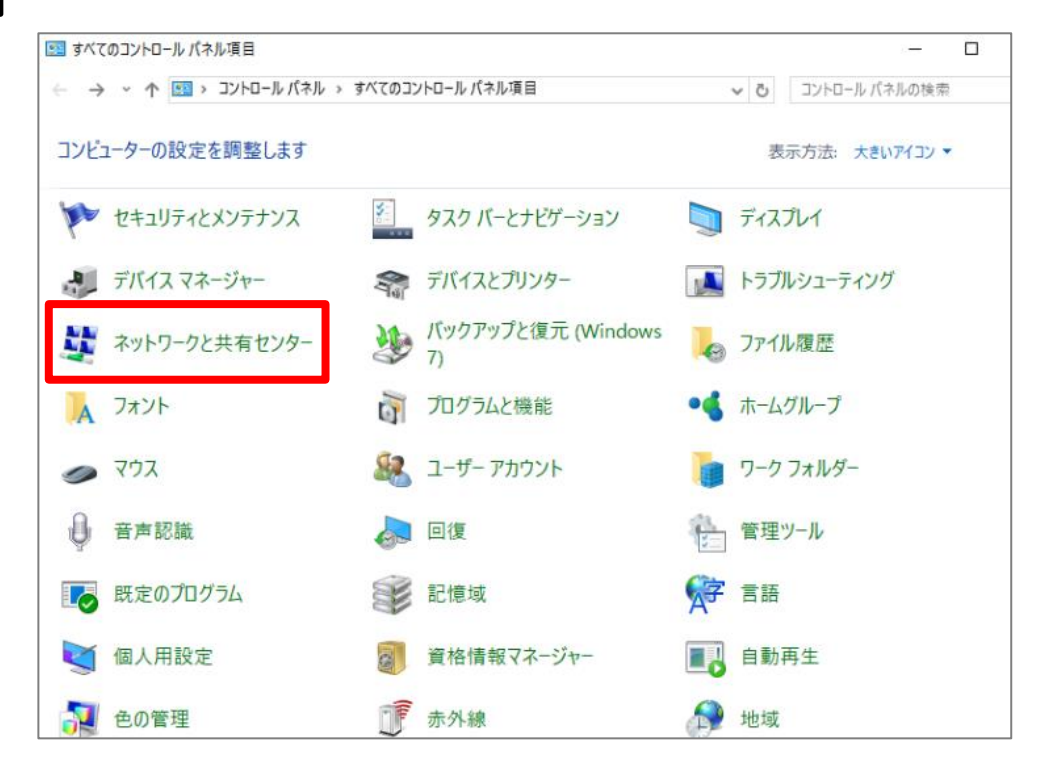

# STEP3

## ●「アダプターの設定の変更」をクリックします。

| 🕎 ネットワークと共有センター                                      |                                                        | - 🗆 X                                               |  |
|------------------------------------------------------|--------------------------------------------------------|-----------------------------------------------------|--|
| 🔶 🔶 🔺 🕈 🙀 « রুশবের                                   | コントロール パネル項目 > ネットワークと共有センター                           | ▶ ਹ コントロール パネルの検索                                   |  |
| コントロール パネル ホーム                                       | 基本ネットワーク情報の表示と接続のセットアップ                                |                                                     |  |
| アダプターの設定の変更                                          | アクティブなネットワークの表示                                        |                                                     |  |
| 共有の詳細設定の変更                                           | rt500m-bd087d-1<br>パブリック ネットワーク                        | アクセスの種類: インターネット<br>接続: 🔋 イーサネット                    |  |
|                                                      | ネットワーク設定の変更                                            |                                                     |  |
|                                                      | 新しい接続またはネットワークのセット<br>ブロードパンド、ダイヤルアップ、または<br>ットアップします。 | -アップ<br>∶VPN 接続をセットアップします。 あるいは、 ルーターまたはアクセス ポイントをセ |  |
|                                                      | ■ 問題のトラブルシューティング                                       |                                                     |  |
|                                                      | ネットワークの問題を診断して修復し                                      | ます。または、トラブルシューティングに関する情報を入手します。                     |  |
|                                                      | ネットワークの問題を診断して修復し                                      | ます。または、トラブルシューティングに関する情報を入手します。                     |  |
|                                                      | ネットワークの問題を診断して修復し                                      | ます。または、トラブルシューティングに関する情報を入手します。                     |  |
| 関連項目                                                 | ネットワークの問題を診断して修復し                                      | ます。または、トラブルシューティングに関する情報を入手します。                     |  |
| 関連項目<br>Windows ファイアウォール<br>インターネット オブション            | ネットワークの問題を診断して修復し                                      | ます。または、トラブルシューティングに関する情報を入手します。                     |  |
| 関連項目<br>Windows ファイアウォール<br>インターネット オプション<br>ホームグループ | ネットワークの問題を診断して修復し                                      | ます。または、トラブルシューティングに関する情報を入手します。                     |  |

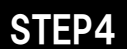

●「イーサネット」をダブルクリックします。

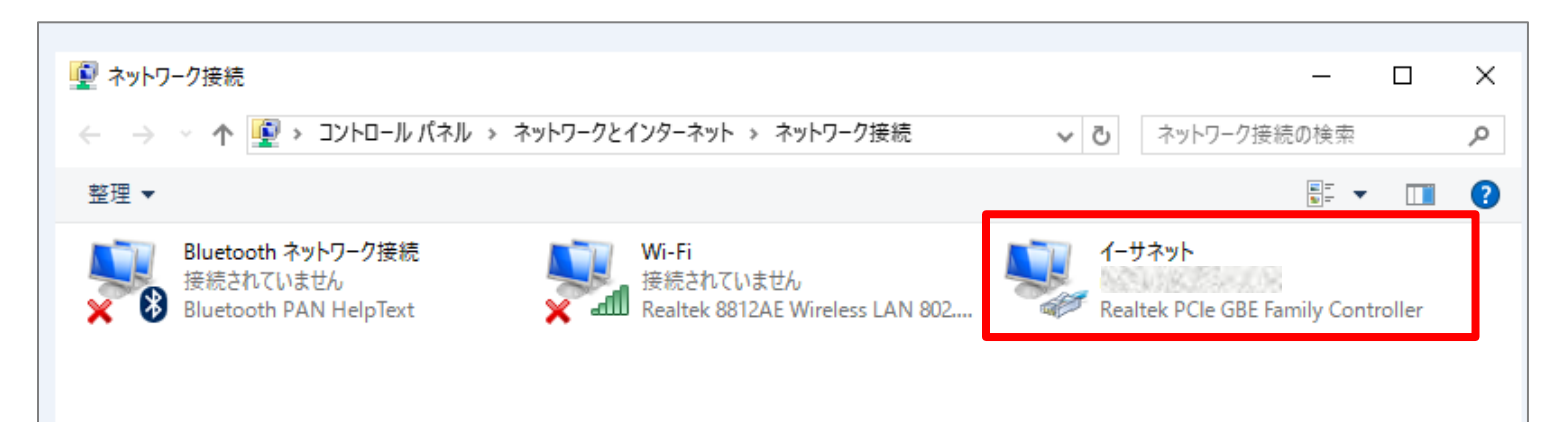

STEP5

●「詳細」ボタンをクリックします。

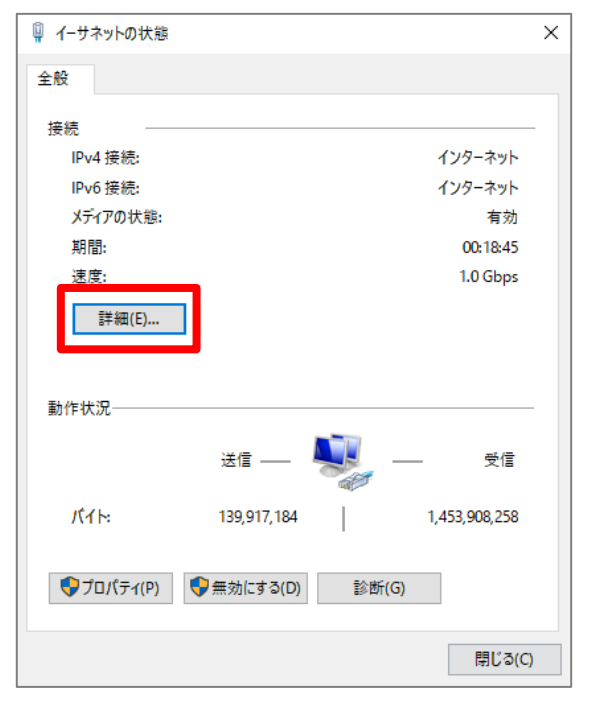

STEP6

●IPv6 アドレスが表示されていることを確認します。

| ネットワーク接続の詳細           |                         | ×      |
|-----------------------|-------------------------|--------|
| ネットワーク接続の詳細(D)        |                         |        |
| プロパティ                 | 値                       | ^      |
| DHCP 有効               | (#6)                    |        |
| IPv4 アドレス             | 1 a Martin and a Martin |        |
| IPv4 サブネット マスク        | 255.255.255.0           |        |
| リースの取得日               | 2016年10月19日 11:28:31    |        |
| リースの有効期限              | 2016年10月19日 15:28:31    |        |
| IPv4 デフォルト ゲートウェイ     | 192.168.1.1             |        |
| IPv4 DHCP サーパー        | 192.168.1.1             |        |
| IPv4 DNS サーパー         | 192.168.1.1             |        |
| IPv4 WINS サーパー        |                         |        |
| NetBIOS over TCP/IP 有 | (to                     |        |
| IPv6 アドレス             | 2409                    |        |
| 一時的な IPv6 アドレス        | 2409                    |        |
| リンクローカル IPv6 アドレス     |                         |        |
| IPv6 デフォルト ゲートウェイ     |                         |        |
| IPv6 DNS サーパー         |                         | $\sim$ |
| <                     | >                       |        |
|                       | 開じる(0                   | ))     |

←左記のとおり、[2409:]または[2400:]から始まる IPアドレスが表示されていればIPv6は開通しています。

※画面イメージはMacOS X、Wi-Fi接続時

#### STEP1

●メニュー(画面左上のアップルのマーク)から「システム環境設定」をクリックします。

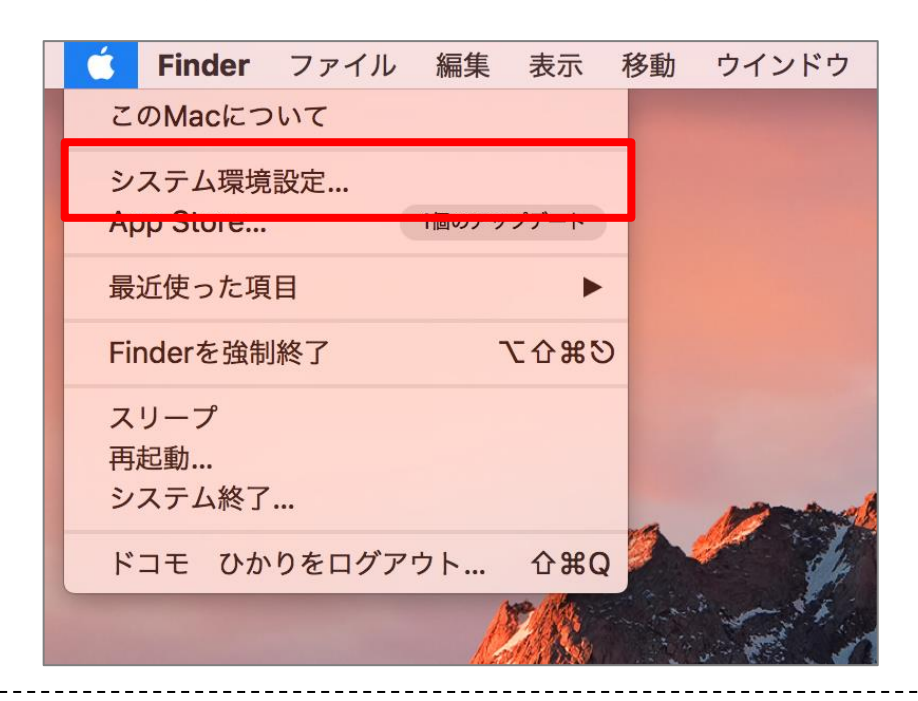

## STEP2

●「ネットワーク」をクリックします。

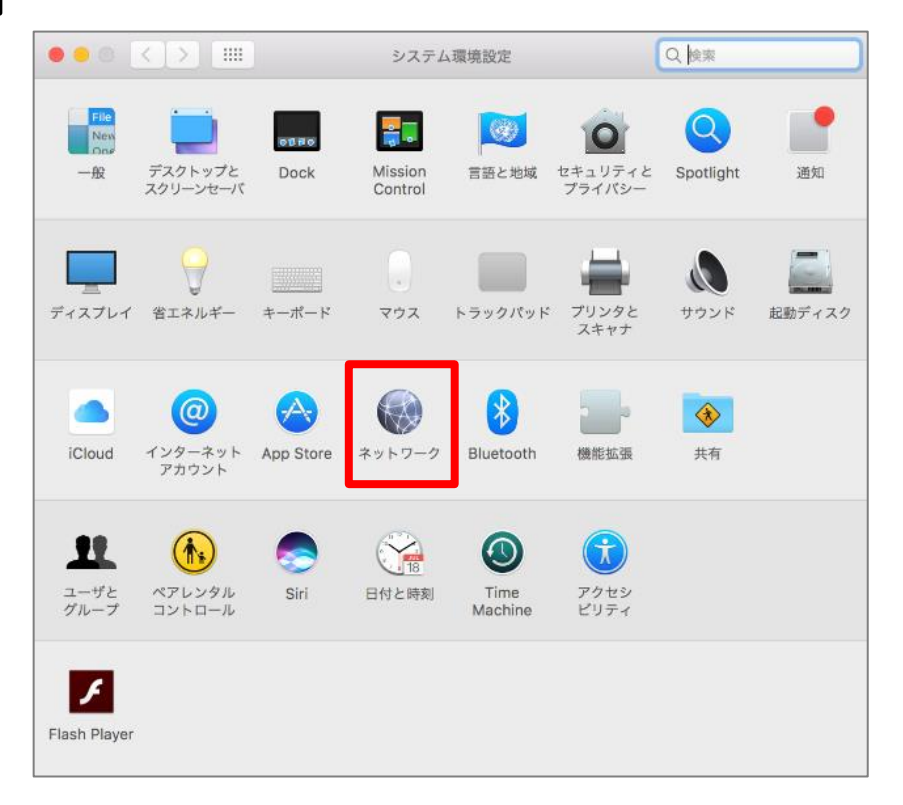

### STEP3

### ●「詳細」をクリックします。

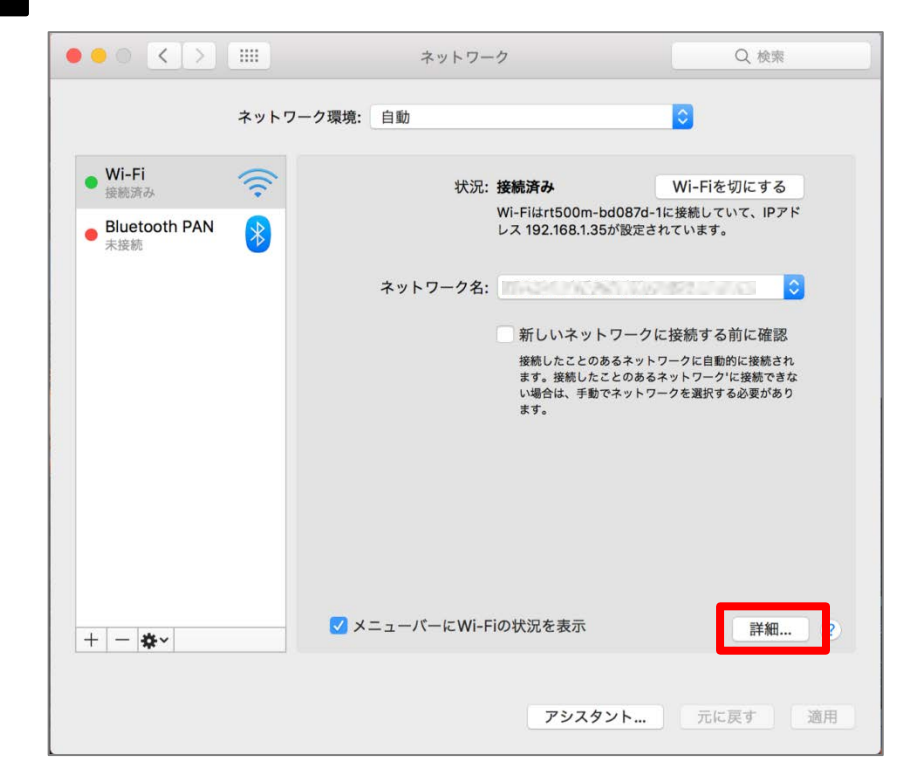

●「TCP/IP」をクリックします。

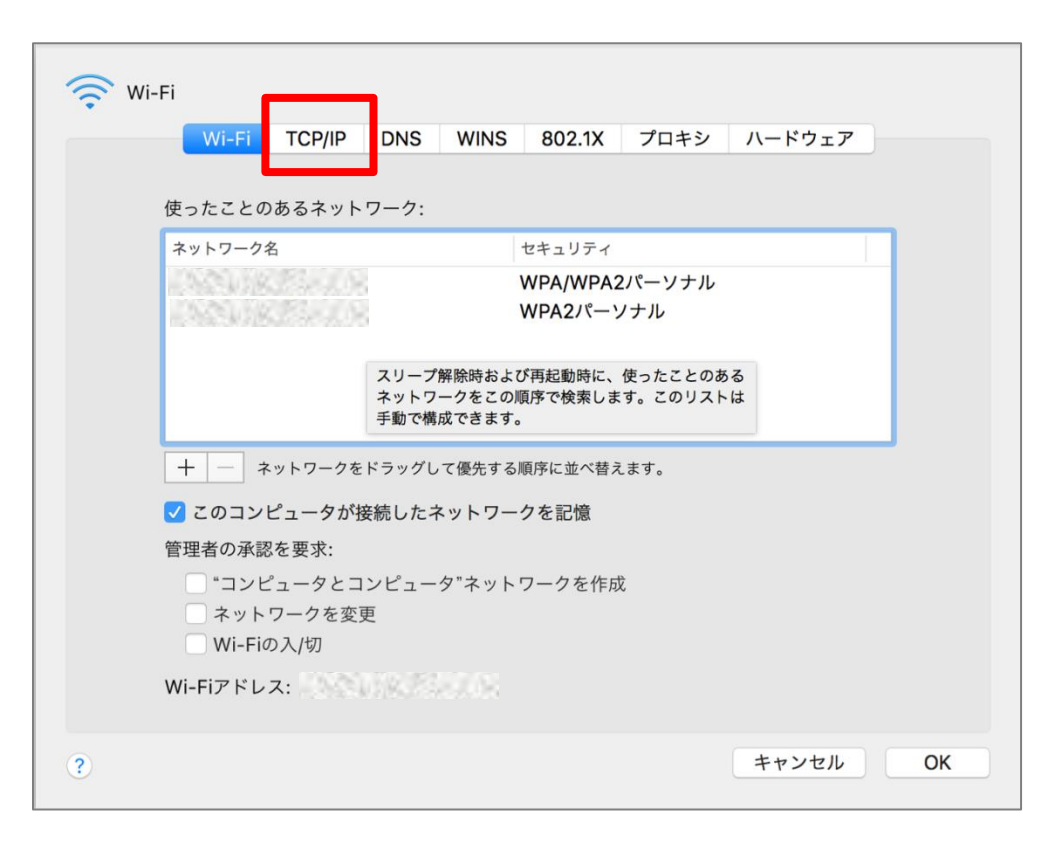

STEP5

## ●IPv6 アドレスが表示されていることを確認します。

| Wi-Fi     |                  |          |          |        |      |
|-----------|------------------|----------|----------|--------|------|
| Wi-Fi TO  | CP/IP DNS WINS   | 802.1X   | プロキシ     | ハードウェア |      |
| IPv4の設定:  | DHCPサーバを使用       |          |          |        |      |
| IPv4アドレス: | NURZESSON        |          |          | DHCPU- | スを更新 |
| サブネットマスク: | MARSON:          | DHCPクラ   | ライアントID: |        |      |
| ルーター:     | SIGRATION        |          |          | (必要な場  | 合)   |
| IPv6の設定:  | 自動               |          | <b></b>  |        |      |
| ルーター:     | 1252.0521036.752 | 7.08     |          |        |      |
|           | IPv6アドレス         |          |          | プレフィック | ス長   |
|           | 2409:            | (NG) (IK | Se nor   | 64     |      |
|           | 2409:            | 1363101K |          | 64     |      |
|           |                  |          |          |        |      |
|           |                  |          |          |        |      |
|           |                  |          |          |        |      |
|           |                  |          |          | キャンセル  | ОК   |

#### ←左記のとおり、[2409:]または[2400:]から始まる IPアドレスが表示されていればIPv6は開通しています。

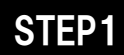

## ●「設定」アプリをタップします。

※画面イメージはAndroid6.0

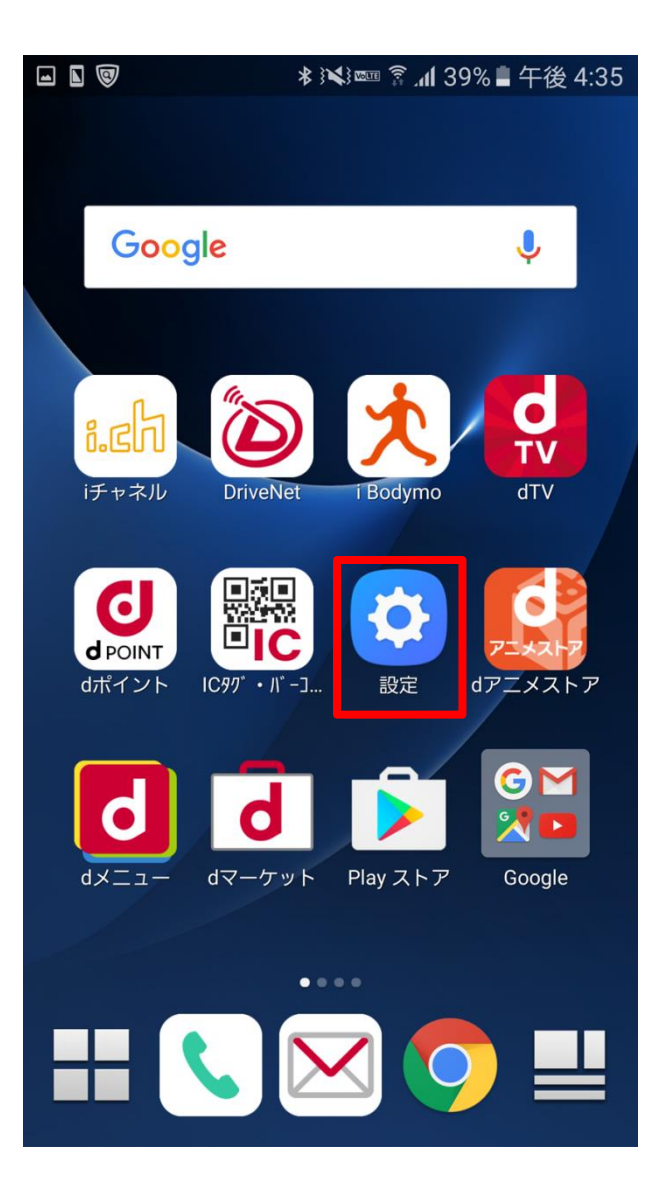

# STEP2

●「端末情報」をタップします。

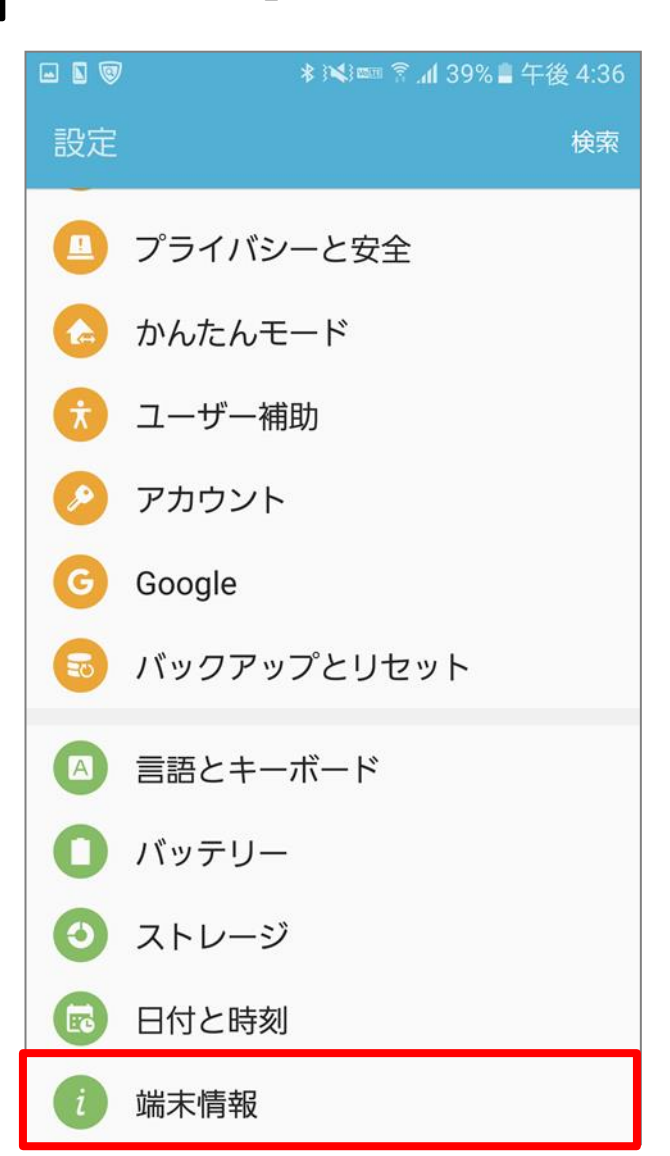

# ●「ステータス」をタップします。

|                                                   | ∦ 述 紊dl 39% ∎ 午後 4:36                                     |
|---------------------------------------------------|-----------------------------------------------------------|
| ← 端末情報                                            |                                                           |
| 金が発生する可能性<br>Fi経由でダウンロー                           | 生があります。可能であれば、Wi-<br>-ドすることをおすすめします。                      |
| 更新を自動的(<br>Wi-Fiネットワーク)<br>新を自動的にダウン<br>ロード中も、端末に | <b>こダウンロード</b><br>接続時に、ソフトウェア更<br>ノロードします。ダウン<br>は使用可能です。 |
| ソフトウェア(<br><sup>なし</sup>                          | の更新予約                                                     |
| <b>ステータス</b><br>SIMカードの状態、<br>す。                  | 端末のIMEIなどの情報を表示しま                                         |
|                                                   |                                                           |
| 法定情報                                              |                                                           |
| 法定情報<br>デバイス名称<br>Galaxy S7 edge                  |                                                           |
| 法定情報<br>デバイス名称<br>Galaxy S7 edge<br>認証情報          |                                                           |

STEP4 ●IPv6 アドレスが表示されていることを確認します。

| <ul> <li>■ ■ ■</li> <li>● ■</li> <li>● ■<!--</th--><th></th></li></ul> |                                                                            |
|----------------------------------------------------------------------------------------------------|----------------------------------------------------------------------------|
| SIMカードの状態                                                                                                    |                                                                            |
| IMEI情報                                                                                                    |                                                                            |
| IPアドレス<br>2409:<br>2409: 7                                                                                                    | ←左記のとおり、[2409:]または [2400:] から始まるIPアドレスが表示され <sup></sup><br>ればIPv6は開通しています。 |
| Wi-Fi MACアドレス                                                                                                    |                                                                            |
| Bluetoothアドレス                                                                                                    |                                                                            |
| シリアル番号                                                                                                    |                                                                            |
| <b>稼働時間</b><br>0:19:24                                                                                                    |                                                                            |
| <b>端末状態</b><br>オフィシャル                                                                                                    |                                                                            |

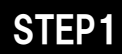

#### ●「設定」アプリをタップします。

## ※画面イメージはiOS10.1

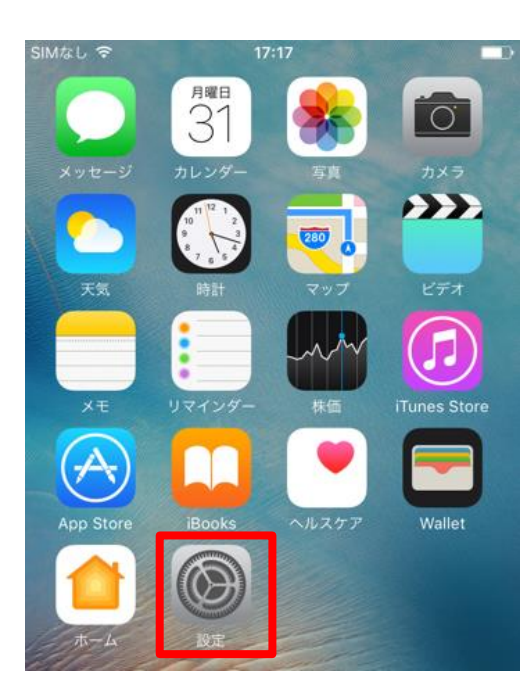

# STEP2

### ●「Wi-Fi」をタップします。

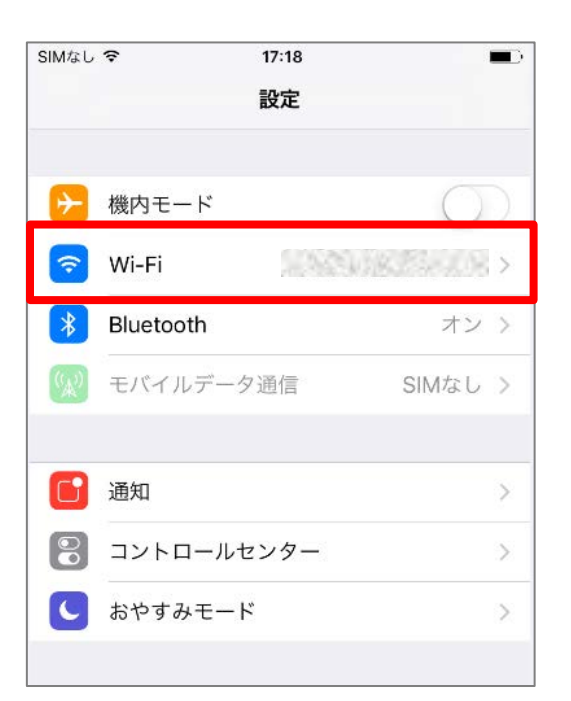

# STEP3

# ● 接続しているWi-Fiの右側にある [i] のマークをタップします。

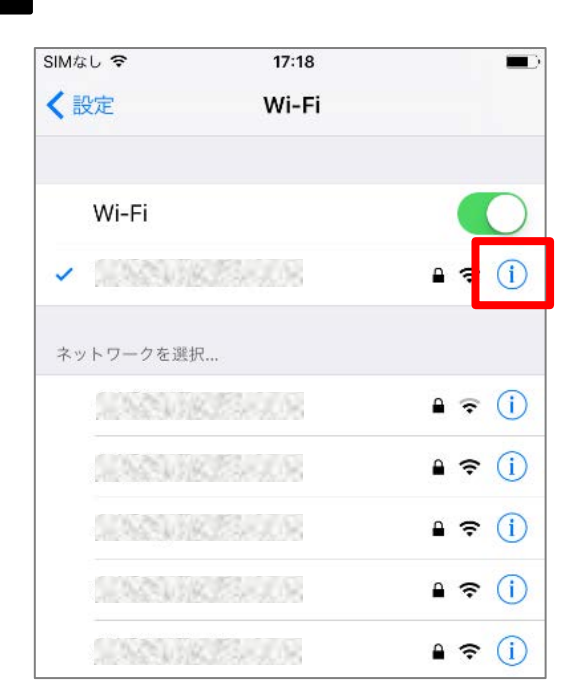

## ●IPv6アドレスの「IPアドレス」をタップします。

| SIMなし 🗢     | 17:18  |              |
|-------------|--------|--------------|
| 🗙 Wi-Fi 🛛 🔛 |        | 8            |
| IPアドレス      |        |              |
| DHCP        | BootP  | 静的           |
| IPアドレス      | 1998   | CONSTRUCT OF |
| サブネットマスク    | 7      | CONSTRUCT    |
| ルーター        |        | NORTSOCK     |
| DNS         |        |              |
| 検索ドメイン      | 152125 | CONSTRUCT    |
| クライアントID    |        |              |
|             |        |              |
| DHCPリースを更   | 王新     |              |
| IPV6アドレス    |        |              |
| IPアドレス      |        | 2アドレス >      |
| ルーター        |        | ANK SEALS    |

STEP5

# ●IPv6 アドレスが表示されていることを確認します。

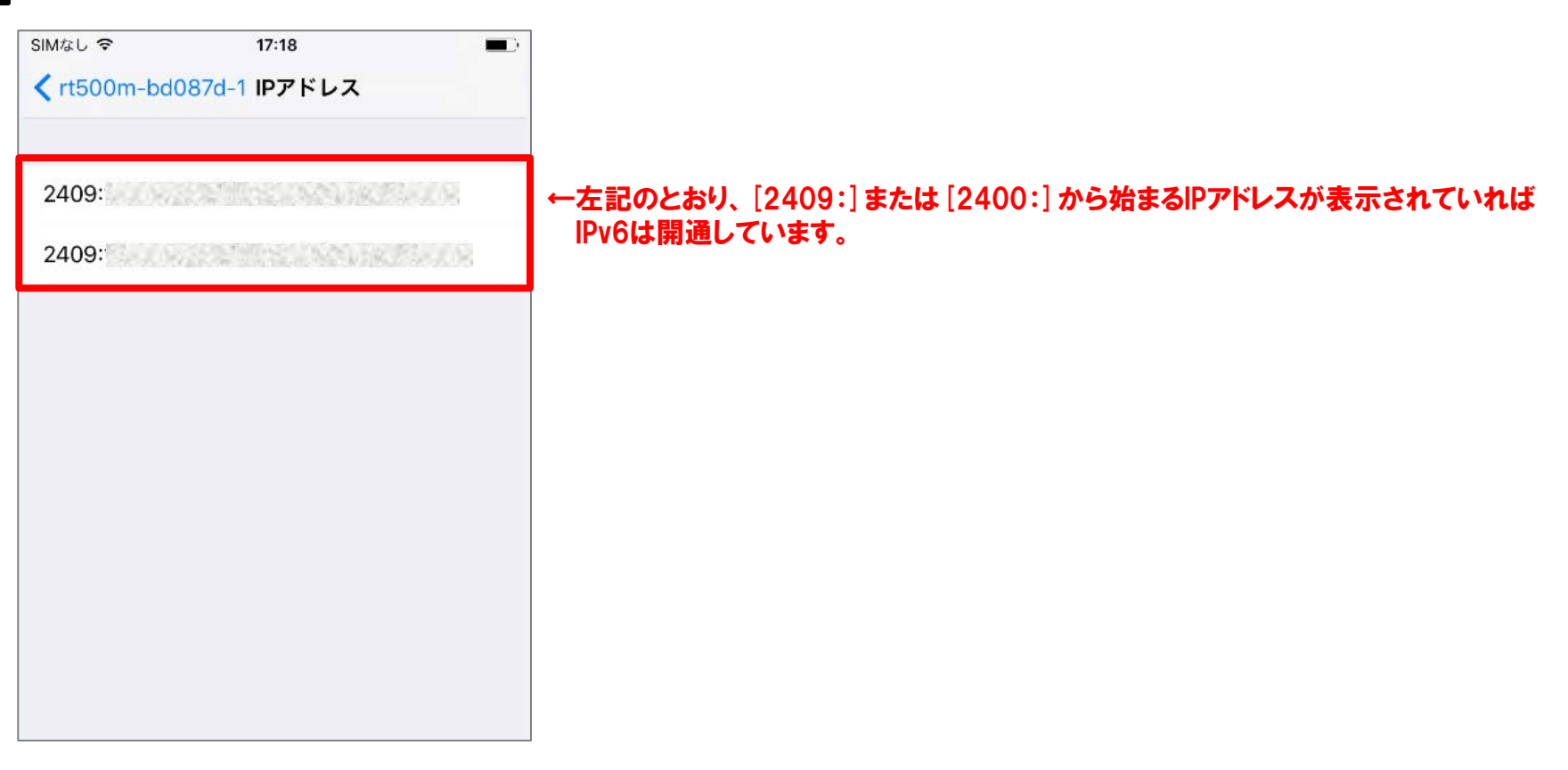